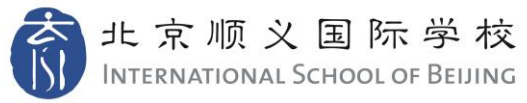

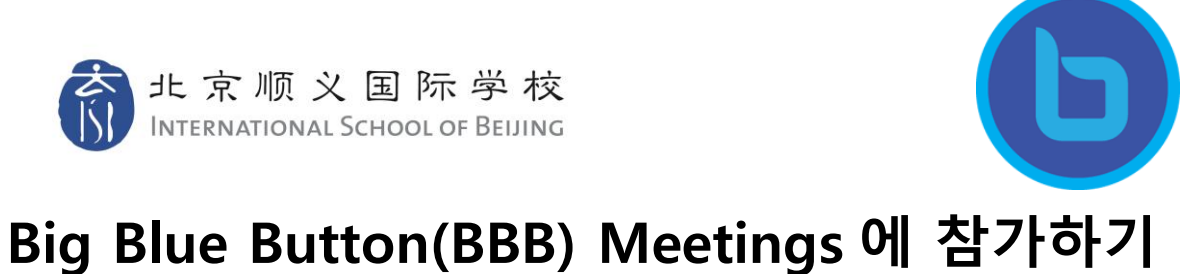

교사가 제공한 링크로 온라인 미팅에 접속합니다. 별도의 로그인없이 BBB meetings 에 참가합니다.

| <u>ه</u>                                   |                                         | Sign in Sign up       |
|--------------------------------------------|-----------------------------------------|-----------------------|
| You have been invited to join<br>Home Room |                                         |                       |
| Clint Hamada [STAFF] (Owner)               | 1. Enter your name<br>James Potter (G7) | 2. Click Join<br>Join |
|                                            |                                         |                       |

미팅 방에 들어온 후에는 어떤 방식의 오디오를 선택할지 질문을 받습니다. 시작할 때는 'Microphone(마이크 사용: 듣고 말하기 가능)'을 선택하는 것이 좋습니다. 만일 'Listen only(수신 전용: 듣기만 가능)'를 선택하더라도 나중에 마이크 사용이 가능하도록 설정할 수 있습니다.

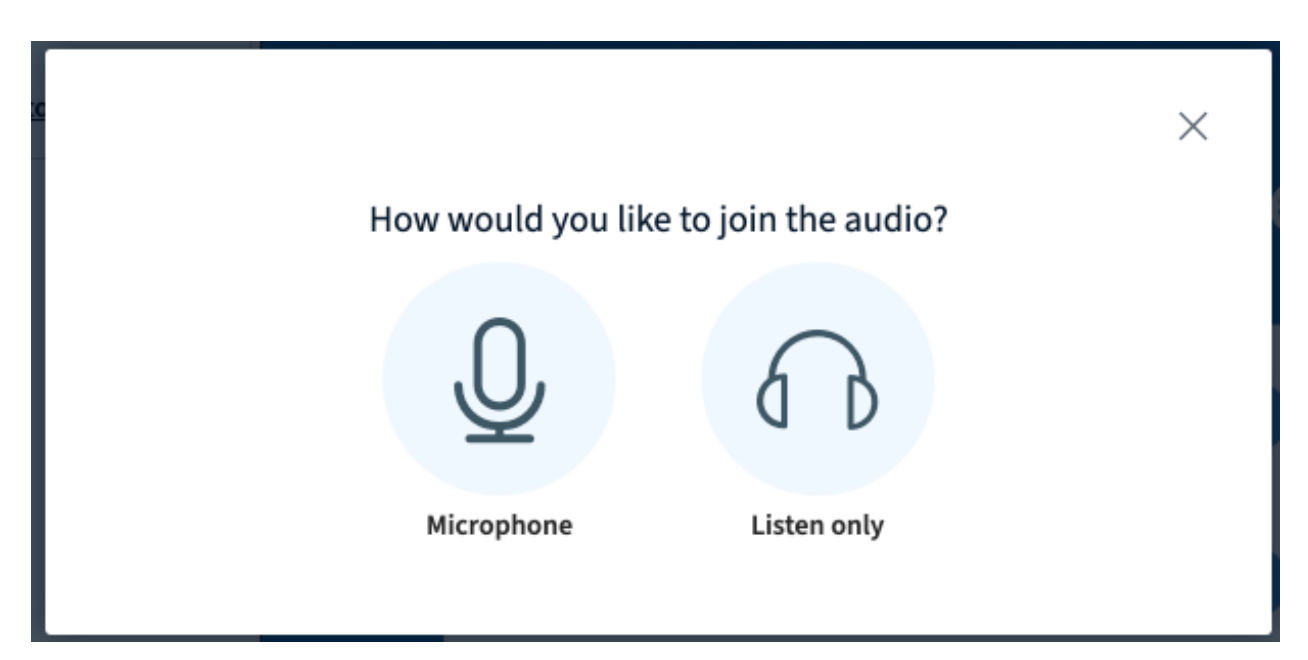

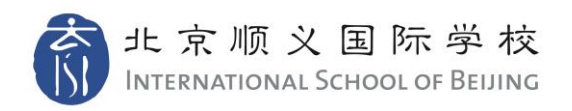

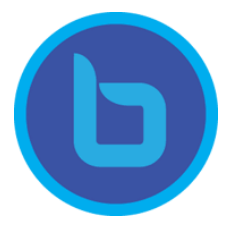

×

'Microphone(마이크 사용)'을 선택한 경우, 브라우저가 마이크를 인식하도록 선택하는 메시지가 표시될 수 있습니다:

## bbb-1.isbonline.cn wants to

Use your microphone

Block

또한 'Echo test(울림 현상 점검)' 단계가 있습니다. 몇 마디를 말씀해보십시오. 울림이 없음을 확인하신 후 'Yes(예)'를 클릭합니다:

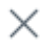

This is a private echo test. Speak a few words. Did you hear audio?

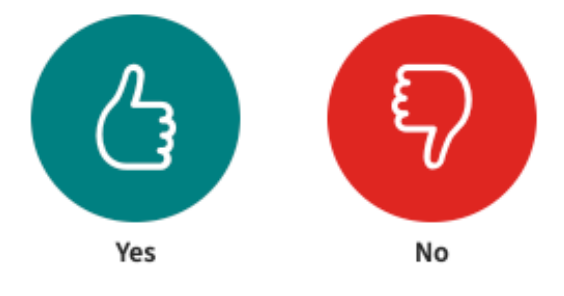

회의 시간 동안에 호스트는 귀하가 음소거 혹은 음소거 해제, 웹 캠 켜기 혹은 끄기 등 제어를 할 수 있도록 허용할 수 있습니다. 이 옵션은 화면 아래쪽에 있습니다:

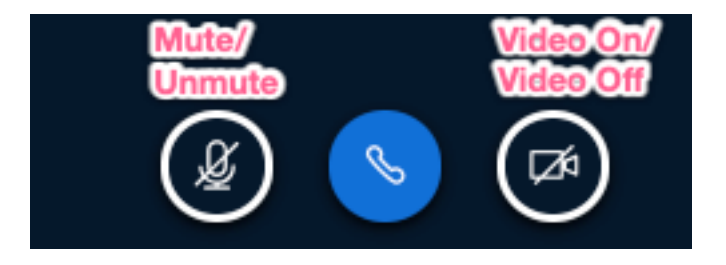